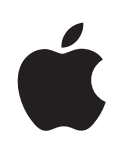

# Boot Camp 설치 및 설정 설명서

# 차례

소개 3 3 필요한 사항 4 설치 개요 4 1단계: 업데이트 확인 4 2단계: Windows용 Mac 준비 4 3단계: Windows 설치 4 4단계: Windows 지원 소프트웨어 설치 4 1단계: 업데이트 확인 4 2단계: Windows용 Mac 준비 5 파티션 생성 시 문제가 발생하는 경우 5 3단계: Windows 설치 7 Windows 설치 시 문제가 발생하는 경우 7 Windows 설치 중 "설치 디스크를 찾을 수 없음"이라는 메시지가 나타나는 경우 7 Windows가 적절하게 설치되지 않은 경우 7 Windows 설치 프로그램이 응답하지 않는 경우 7 설치 중 잘못된 디스크를 넣은 경우 7 4단계: Windows 지원 소프트웨어 설치 8 Windows 지원 소프트웨어가 성공적으로 설치되지 않은 경우 9 Mac에서 Windows 사용 중 문제가 발생하는 경우 9 컴퓨터 시동 중 "No Boot Disk Attached(설치된 부팅 디스크 없음)"이 나타나는 경우 9 화면이 비었거나 왜곡되는 경우 Windows 파티션 이름을 변경할 수 없는 경우 9 9 RAID 구성이 있는 경우 10 Mac OS X 또는 Windows 사용 시작하기 10 기본 운영 체제 설정하기 10 시동 중에 운영 체제 선택하기 11 컴퓨터에서 Windows 제거하기 더 배우기, 지원 및 피드백 11

# Boot Camp 설치 및 설정하기

# 이 도큐멘트는 Mac 컴퓨터에서 Microsoft Windows를 사용할 수 있도록 Boot Camp를 설치하고 설정하는 방법을 보여줍니다.

# 소개

Boot Camp를 통해 사용자가 제공하는 Microsoft Windows 설치 디스크를 사용하여 Mac 컴퓨터의 자체적인 파티션에 Windows를 설치할 수 있습니다. 설치 후에는 Mac 컴퓨터에서 Windows 또는 Mac OS X을 사용할 수 있습니다.

Boot Camp 지원 응용 프로그램과 이 설명서를 사용하여 Mac에 Windows 파티션을 생성하기 위해 필요한 단계를 수행하고 Windows 설치 디스크를 사용하여 Mac을 재시동하십시오. 그런 다음 Windows가 Mac 하드웨어에서 작동하도록 이 설명서를 따라 Windows 및 설치 소프트웨어 드라이브를 설치하십시오.

## 필요한 사항

- 이 도큐멘트의 인쇄 사본에는 Windows를 설치하는 동안에 필요한 정보가 포함되어 있습니다. 이 도큐멘트의 정보는 특정 컴퓨터 모델용입니다. 이 도큐멘트 내용이 사용자의 컴퓨터에 맞는지 확실하지 않다면 www.apple.com/kr/support/bootcamp 사이트를 방문하십시오.
- 컴퓨터와 함께 제공되는 키보드와 마우스 또는 트랙패드. (사용 가능하지 않을 경우 USB 키보드 및 마우스를 사용하십시오.)
- 내장 광학 디스크 드라이브 또는 호환 가능한 외장 광학 드라이브.
  외장 광학 드라이브가 장착된 컴퓨터의 사용에 대한 정보를 보려면 해당 컴퓨터와 함께 제공된 설명서를 참조하십시오.
- 공 CD, DVD 또는 MS-DOS(FAT)로 포맷된 외장 드라이브.
  - Boot Camp 지원은 이 디스크에 Windows 지원 소프트웨어를 저장하며 나중에 Windows 파티션에 해당 소프트웨어를 설치할 수 있습니다. 외장 드라이브를 MS-DOS(FAT)로 포맷하려면, 응용 프로그램 폴더 내 유틸리티 폴더에서 디스크 유틸리티를 사용하십시오.
- Windows 7 Home Premium, Professional 또는 Ultimate

중요사항: 전체 기능이 설치되는 한 장의 Windows 설치 디스크를 사용해야 합니다. Windows 업그레이드 버전은 사용할 수 없습니다. Windows 설치에 필요한 디스크 여유 공간을 확인하려면 Windows와 함께 제공되는 설명서를 참조하십시오.

# 설치 개요

Mac 컴퓨터에 Windows를 설치하는 것은 다음 단계들로 진행됩니다.

#### 1단계: 업데이트 확인

#### 2단계: Windows용 Mac 준비

Boot Camp 지원(응용 프로그램 폴더 내 유틸리티 폴더)은 Windows 지원 소프트웨어를 다운로드하고 Windows용 파티션을 생성한 다음 Windows 설치 프로그램을 시작하여 Windows를 위한 Mac을 준비합니다.

#### 3단계: Windows 설치

#### 4단계: Windows 지원 소프트웨어 설치

중요사항: 시작하기 전에 컴퓨터에 있는 중요한 정보를 백업해 두십시오.

## 1단계: 업데이트 확인

모든 Mac OS X 업데이트를 설치해야 Windows가 성공적으로 설치됩니다.

#### 업데이트를 확인하려면,

- 1 컴퓨터에 관리자 계정으로 로그인하고 열려 있는 모든 응용 프로그램을 종료한 다음, 컴퓨터의 모든 다른 사용자를 로그 아웃하십시오.
- 2 Apple(♠) > 소프트웨어 업데이트를 선택하십시오.

사용 가능한 모든 업데이트를 설치하십시오. 업데이트가 설치된 후 컴퓨터가 재시동되었다면, Apple() > 소프트웨어 업데이트를 다시 선택하여 남은 추가 업데이트를 설치하십시오.

3 http://www.apple.com/kr/support/bootcamp 사이트로 이동하여 추가 업데이트가 필요한지 확인하십시오.

## 2단계: Windows용 Mac 준비

Boot Camp 지원은 Windows 지원 소프트웨어를 다운로드하고 새로운 Windows용 파티션을 생성한 다음 Windows 설치 프로그램을 시작하여 Windows용 Mac을 준비합니다.

Boot Camp 지원이 Windows 지원 소프트웨어를 저장하고 나중에 Windows 파티션에 설치할 수 있는 공 CD, DVD 또는 MS-DOS(FAT)로 포맷된 외장 드라이브가 있는지 확인하십시오. 외장 드라이브를 MS-DOS(FAT)로 포맷하려면, 응용 프로그램 폴더 내 유틸리티 폴더에서 디스크 유틸리티를 사용하십시오.

중요사항: 휴대용 컴퓨터를 사용하고 있다면 계속하기 전에 전원 어댑터를 연결하십시오.

Windows용 Mac을 준비하려면,

- 1 Boot Camp 지원(응용 프로그램 폴더 내 유틸리티 폴더에서)을 여십시오.
- 2 화면 상의 지침을 따라 Windows 지원 소프트웨어를 다운로드하고 이를 CD, DVD 또는 외장 디스크에 저장하십시오.

이후 단계에서 Windows 파티션에 Windows 지원 소프트웨어를 설치합니다.

3 화면 상의 지침을 따라 Windows용 파티션을 생성하십시오.

Windows 파티션에 대한 가장 적합한 크기를 결정하는 데 도움이 필요하다면 Windows 설치 프로그램 설명서를 참조하십시오.

이후 단계에서 방금 생성한 파티션을 포맷합니다.

## 파티션 생성 시 문제가 발생하는 경우

Windows 파티션 생성에 문제가 생긴 경우 다음을 확인하십시오.

- Mac이 단일 파티션이어야 하고 Mac OS 확장(저널링)으로 포맷되어야 합니다. 해당 디스크가 이미 하나 이상의 파티션을 가지고 있다면 다시 파티션해야 합니다.
- Mac은 내장 디스크여야 합니다. Boot Camp 지원을 사용하여 외장 디스크에 Windows를 설치할 수 없습니다.
- Mac에 한 개 이상의 내장 디스크가 있고 첫번째 하드 드라이브 베이가 아닌 디스크에 Boot Camp를 설치하고 싶다면, 낮은 번호의 베이에서 드라이브를 제거해야 합니다. Boot Camp를 설치한 후 드라이브를 다시 설치할 수 있습니다.
- "검사가 실패하여 해당 디스크를 파티션할 수 없습니다"라는 대화상자가 나타나면, 디스크 유틸리티를 사용하여 디스크를 복원하고 Boot Camp 지원을 다시 열어 보십시오. 그래도 실패한다면 컴퓨터에 있는 모든 정보를 백업하고 Mac OS X 설치 디스크로 시동한 다음, 디스크 유틸리티를 사용하여 디스크를 지우십시오. 정보를 백업에서 컴퓨터로 복원하고 Boot Camp 지원을 다시 열어 보십시오.

# 3단계: Windows 설치

Mac 컴퓨터에 Windows를 설치하려면 아래 지침을 읽고 주의깊게 따르십시오. Windows 설치 및 설정에 관한 일반적인 정보를 보려면 Windows 설명서를 참조하십시오.

Windows를 설치하지 않고 Boot Camp 지원을 종료했다면 Boot Camp 지원을 열고 중단한 지점부터 계속 진행하십시오.

#### Mac 컴퓨터에 Windows를 설치하려면,

- 1 Windows 7 설치 디스크를 삽입하십시오.
- 2 Boot Camp 지원에서 설치 시작을 클릭하십시오.

그러면 컴퓨터가 Windows 설치 디스크로부터 시동됩니다.

3 Windows를 설치할 위치를 묻는 메시지가 나타날 때까지 화면 상의 지침을 따르십시오.

4 Windows를 설치할 위치를 묻는 메시지에서 "디스크 0 파티션 3 BOOTCAMP"를 선택하십시오.

**주의:** 파티션을 생성 또는 삭제하거나, 다른 파티션을 선택하지 마십시오. 그렇게 하면 Mac OS X 파티션의 전체 내용이 삭제될 수 있습니다.

|                   | 이름                   | 전체 크기    | 사용가능한       | 종류       |
|-------------------|----------------------|----------|-------------|----------|
| 3                 | 디스크 0 파티션 1          | 200, 0MB | 200, 0MB    | 주        |
| 8                 | 디스크 0 파티션 2          | 43,0GB   | 43,0GB      | 주        |
| 0                 | 디스크 0 할당되지 않는 공간     | 128,0MB  | 128,0MB     |          |
| 8                 | 디스크 0 파티션 3 BOOTCAMP | 31,2GB   | 31,1GB      | <b>~</b> |
| + <del>+</del> ₩Ξ | 르고침(R)               |          | 드라이브 옵션(고급) |          |

- 5 "드라이브 옵션(고급)"을 클릭하십시오.
- 6 포맷을 클릭하고 확인을 클릭하십시오.

| 이름           |                  | 전체 크기    | 사용가능한    | 종류 |
|--------------|------------------|----------|----------|----|
| 🥪 디스크 이파티:   | 션 1              | 200, 0MB | 200, OMB | 주  |
| 🥪 디스크 이 파티:  | 션 2              | 43,0GB   | 43,0GB   | 주  |
| <중 □스크 0 할당! | 되지 않는 공간         | 128,0MB  | 128,0MB  |    |
| 🥪 디스크 이 파티(  | 션 3 BOOTCAMP     | 31,2GB   | 31, 1GB  | 주  |
| ↔ 새로고침(B)    | X 삭제( <u>D</u> ) | ✓ 포맷(E)  | ₩로만들기(₩) |    |
| 이 드라이버 로드(L) | ·····) 환좌(x)     |          |          |    |

7 다음을 클릭하십시오.

Windows 파티션이 NTFS 파일 시스템을 사용하여 포맷됩니다.

8 화면 상의 지침을 따라 Windows 설치 및 구성을 완료하십시오.

Windows 소프트웨어를 설치하면 컴퓨터가 Windows를 사용하여 자동으로 재시동됩니다. Windows 설정 화면을 사용하여 Windows를 구성하십시오.

### Windows 설치 시 문제가 발생하는 경우

Windows 설치 시 문제가 발생하였다면 다음 해결 방법을 시도해보십시오.

#### Windows 설치 중 "설치 디스크를 찾을 수 없음"이라는 메시지가 나타나는 경우

Mac OS X에 관리자로 로그인되어 있는지 확인하십시오.

#### Windows가 적절하게 설치되지 않은 경우

Windows 7 Home Premium, Professional 또는 Ultimate의 정식 버전을 사용하고 있는지 확인하십시오.

컴퓨터를 재시동하고 Option(ᠸ) 키를 눌러 화면에 하나 이상의 디스크 아이콘이 나타날 때까지 기다리십시오. Windows 설치 디스크를 삽입하십시오. Windows 설치 디스크 아이콘을 선택한 다음 그 아래에 있는 화살표를 클릭하십시오. 키보드의 아무 키나 빨리 눌러 설치 프로그램을 시작하십시오. 화면 지침에 따라 Windows를 복구하거나 다시 설치하십시오.

#### Windows 설치 프로그램이 응답하지 않는 경우

해당 컴퓨터와 함께 제공된 기본 키보드와 마우스인지 확인하십시오.

Apple 마우스를 사용하는 경우 마우스가 컴퓨터에 직접 연결되어 있다면 Windows 설치 프로그램이 응답하지 않을 수 있습니다. 마우스를 키보드에 있는 USB 포트에 연결하십시오.

#### 설치 중 잘못된 디스크를 넣은 경우

컴퓨터를 재시동하는 동안 키보드의 추출 키를 눌러 디스크를 추출하십시오.

## 4단계: Windows 지원 소프트웨어 설치

Windows를 설치한 다음 Boot Camp 지원을 사용하여 저장한 소프트웨어로 Mac용 드라이버 및 기타 Windows용 지원 소프트웨어를 설치하십시오.

지원 소프트웨어는 AirPort, 내장 iSight 카메라, Apple Remote, 휴대용 Mac의 트랙패드 및 Apple 키보드의 기능(Fn) 키를 포함한 Mac 하드웨어를 지원하는 Boot Camp 드라이버를 설치합니다. 소프트웨어는 또한 Windows용 Boot Camp 제어판 및 Apple Boot Camp 시스템 트레이 항목을 설치합니다.

#### Windows 지원 소프트웨어를 설치하려면,

1 지원 소프트웨어가 있는 CD, DVD 또는 외장 디스크를 찾을 수 없다면 Boot Camp 지원을 열고 소프트웨어를 다시 다운로드하십시오.

소프트웨어를 저장한 후 새로운 파티션을 생성하지 않고 지원을 종료할 수 있습니다.

2 CD 또는 DVD를 삽입하거나 Windows 지원 소프트웨어를 사용하여 외장 디스크에 연결하십시오.

설치 프로그램이 자동으로 시작되지 않는다면 Windows 탐색기를 사용하여 CD, DVD 또는 외장 디스크를 탐색하고 Boot Camp 디렉토리에 있는 setup.exe 파일을 두 번 클릭하십시오. 3 화면 상의 지침을 따르십시오.

중요사항: 설치 프로그램 대화상자에 있는 어떤 취소 버튼도 클릭하지 마십시오.

설치하고자 하는 소프트웨어가 Windows 로고 테스트를 통과하지 않았다는 메시지가 나타나도 계속을 클릭하십시오.

설치 중에 잠깐 나타나는 설치 프로그램 대화상자에는 응답할 필요가 없습니다.

아무 반응도 없다면 응답해야 하는 윈도우가 있는데 가려져 있는 것일 수 있습니다. 작업 표시줄을 확인하고 열려 있는 윈도우 뒤를 살펴보십시오.

- 4 컴퓨터를 재시동한 후 나타나는 다른 설치 프로그램에 대한 화면 상의 지침을 따르십시오.
- 5 Apple Software Update를 사용하거나 www.apple.com/kr/support/bootcamp 사이트로 이동하여 업데이트된 Windows 지원 소프트웨어를 확인하십시오.

## Windows 지원 소프트웨어가 성공적으로 설치되지 않은 경우

Windows 지원 소프트웨어가 성공적으로 설치되지 않았기 때문에 Mac 하드웨어가 예상대로 동작하지 않는 경우 복구를 시도해보십시오.

#### Windows 지원 소프트웨어를 복구하려면,

- 1 Windows로 컴퓨터를 시동하십시오. 10페이지의 "Mac OS X 또는 Windows 사용 시작하기"를 참조하십시오.
- 2 CD 또는 DVD를 삽입하거나 Windows 지원 소프트웨어를 사용하여 외장 디스크에 연결하십시오.
- 3 설치 프로그램이 자동으로 시작되지 않는다면 Windows 탐색기를 사용하여 CD, DVD 또는 외장 디스크를 탐색하고 Boot Camp 디렉토리에 있는 setup.exe 파일을 두 번 클릭하십시오.
- 4 복구를 클릭하고 화면 지침을 따르십시오.

설치하고자 하는 소프트웨어가 Windows 로고 테스트를 통과하지 않았다는 메시지가 나타나도 계속을 클릭하십시오.

#### 특정 드라이버를 다시 설치하려면,

특정 드라이버를 다시 설치해야 한다면 한 번에 하나의 드라이버를 설치할 수 있습니다. 예를 들어, 내장 iSight 카메라가 동작하지 않는다면 해당 iSight 드라이버만 다시 설치할 수 있습니다.

개별 드라이버는 Windows 지원 소프트웨어가 있는 CD, DVD 또는 외장 디스크의 Drivers 폴더에 있습니다.

- 1 CD 또는 DVD를 삽입하거나 Windows 지원 소프트웨어를 사용하여 외장 디스크에 연결하십시오.
- 2 자동 실행이 열리면 종료하십시오.
- 3 Windows 탐색기를 사용하여 다시 설치하려는 드라이버를 찾으십시오.
- 4 해당 드라이버를 열면 설치가 시작됩니다.

## Mac에서 Windows 사용 중 문제가 발생하는 경우

Mac에서 Windows를 사용하는 중에 문제가 발생한다면 아래의 해결책을 따르십시오.

추가 문제 해결 정보를 보려면 www.apple.com/kr/support/bootcamp 사이트로 이동하십시오.

#### 컴퓨터 시동 중 "No Boot Disk Attached(설치된 부팅 디스크 없음)"이 나타나는 경우

Boot Camp 파티션을 잘못 포맷하면 컴퓨터가 시동되지 않습니다. Mac OS X으로 컴퓨터를 시동하고 Boot Camp 지원을 여십시오. Boot Camp 파티션을 제거한 다음 파티션을 다시 생성하십시오. 파티션을 올바르게 포맷하였는지 확인하면서 Windows를 다시 설치하십시오.

#### 화면이 비었거나 왜곡되는 경우

일부 그래픽 카드는 Mac 컴퓨터상의 Mac OS X 및 Windows와 모두 동작하지 않을 수 있습니다. Windows를 사용할 때 화면 모니터에 문제가 있다면 다음을 시도하십시오.

- Mac과 함께 제공된 그래픽 카드를 사용하십시오.
- Boot Camp 드라이버를 설치했는지 확인하십시오. 7페이지의 "4단계: Windows 지원 소프트웨어 설치"를 참조하십시오.
- 디스플레이 제어판에 있는 화면 해상도 설정을 조절하십시오.
- http://www.apple.com/kr/support/bootcamp 사이트로 이동하여 호환 정보 및 컴퓨터에 업데이트된 소프트웨어를 확인하십시오.

#### Windows 파티션 이름을 변경할 수 없는 경우

Windows에서만 Windows 파티션의 이름을 변경할 수 있습니다. Windows로 시동하고 Windows 탐색기에서 C: 드라이브를 마우스 오른쪽 버튼으로 클릭하십시오. 그런 다음 이름을 입력하십시오.

#### RAID 구성이 있는 경우

Boot Camp를 사용하면 RAID 구성은 지원되지 않습니다. 추가 정보를 보려면 www.apple. com/kr/support/bootcamp 사이트로 이동하고 "RAID"라고 검색하십시오.

# Mac OS X 또는 Windows 사용 시작하기

Windows 및 지원 소프트웨어를 설치한 후에는 Boot Camp가 컴퓨터를 Mac OS X 또는 Windows를 사용하여 쉽게 시동할 수 있도록 해줍니다. 컴퓨터에 대한 운영 체제를 설정하려면 설치된 운영 체제가 있는 디스크를 시동 디스크로 선택한 다음 컴퓨터를 재시동하십시오.

## 기본 운영 체제 설정하기

Mac OS X에서 기본 운영 체제를 설정하려면, Mac OS X에서 시스템 환경설정의 시동 디스크 패널을 사용하십시오. Windows에서 기본 운영 체제를 설정하려면, Boot Camp 제어판을 사용하십시오.

#### Mac OS X에서 기본 운영 체제를 설정하려면,

- 1 Mac OS X에서, Apple 메뉴 > 시스템 환경설정을 선택하고 시동 디스크를 클릭하십시오.
- 2 기본적으로 사용하려는 운영 체제가 있는 시동 디스크를 선택하십시오.
- 3 해당 운영 체제로 지금 시동하려면 재시동을 클릭하십시오.

#### Windows에서 기본 운영 체제를 설정하려면,

- 1 Windows에서, 시스템 트레이의 Boot Camp 아이콘을 클릭하고 Boot Camp 제어판을 선택하십시오.
- 2 기본적으로 사용하려는 운영 체제가 있는 시동 디스크를 선택하십시오.
- 3 해당 운영 체제를 지금 시동하려면 재시동을 클릭하십시오.

#### 시스템 트레이의 Boot Camp 아이콘을 사용하여 Mac OS X으로 시동하려면,

 Windows에서 시스템 트레이의 Boot Camp를 클릭하고 "Mac OS X으로 재시동"을 선택하십시오.

이것은 또한 기본 운영 체제를 Mac OS X으로 설정합니다.

#### 시동 중에 운영 체제 선택하기

Option(ᠸ) 키를 누른 채로 컴퓨터를 시동하면 사용할 운영 체제를 선택할 수 있습니다. 이것은 사용 가능한 모든 시동 디스크에 대한 아이콘을 표시하고 시동 디스크 환경설정(Mac OS X) 또는 Boot Camp 제어판(Windows)에 있는 시동 디스크에 대한 기본 설정을 변경하지 않고 우선적으로 실행할 수 있습니다.

#### 시동 중에 운영 체제를 선택하려면,

- 1 컴퓨터를 재시동하고 Option(~) 키를 화면에 디스크 아이콘이 나타날 때까지 누르십시오.
- 2 사용하려는 운영 체제가 있는 시동 디스크를 선택하고 해당 아이콘 아래에 있는 화살표를 클릭하십시오.

# 컴퓨터에서 Windows 제거하기

컴퓨터에서 Windows를 제거하는 방법은 Windows를 두 번째 디스크 파티션에 설치했는지 아니면 단일 볼륨 디스크에 설치했는지에 따라 다릅니다.

*두 번째 디스크 파티션에 Windows를 설치했다면,* 아래 설명처럼 Boot Camp 지원을 사용하여 Windows 파티션을 삭제하고 디스크를 단일 파티션의 Mac OS X 볼륨으로 복원하여 Windows를 제거하십시오.

컴퓨터에 여러 개의 디스크가 있고 하나의 파티션을 가진 디스크에 Windows를 설치했다면, Mac OS X으로 시동하고 디스크 유틸리티(응용 프로그램 폴더 내의 유틸리티 폴더에서)를 사용하여 Mac OS X 볼륨으로 다시 포맷하십시오.

## Windows 및 Windows 파티션을 삭제하려면,

- 1 Mac OS X으로 시동하십시오.
- 2 열려 있는 모든 응용 프로그램을 종료하고 컴퓨터상의 모든 다른 사용자를 로그 아웃하십시오.
- 3 Boot Camp 지원을 여십시오.
- 4 "Windows 파티션 생성 또는 제거"를 선택하고 계속을 클릭하십시오.
- 5 다음 중 하나를 수행하십시오.
  - 컴퓨터에 하나의 내장 디스크가 있다면 복원을 클릭하십시오.
  - 컴퓨터에 여러 개의 내장 디스크가 있다면 Windows가 설치된 디스크를 선택하고 "단일 Mac OS 파티션으로 복원"을 선택하고 계속을 클릭하십시오.

# 더 배우기, 지원 및 피드백

Boot Camp에 관한 추가 정보를 보려면 www.apple.com/kr/support/bootcamp 사이트로 이동하십시오.

Boot Camp 지원을 보려면 www.apple.com/kr/support/bootcamp 사이트로 이동하십시오.

Apple은 Boot Camp에 대한 여러분의 피드백을 환영합니다. 피드백을 제출하려면 www.apple.com/kr/macosx/feedback 사이트로 이동하십시오.

Apple은 Microsoft Windows 소프트웨어의 설치 또는 사용에 대한 지원은 제공하지 않습니다. Windows 문제에 대한 도움이 필요하다면 www.microsoft.com/windows 사이트로 이동하십시오.

© 2010 Apple Inc. 모든 권리 보유. Apple, Apple 로고, AirPort, Boot Camp, iMac, iSight, Mac, MacBook 및 Mac OS는 미국과 그 밖의 나라에서 등록된 Apple Inc.의 상표입니다. Intel, Intel Core 및 Xeon은 미국과 그 밖의 나라에서 Intel Corp.의 상표입니다. 여기에 언급된 기타 회사명 및 제품명은 각 회사의 상표일 수 있습니다.

KH019-1911 2010-9